## Managed Backups Web Interface

# Managed Backups Web Interface

| Welcome Back!                          |
|----------------------------------------|
| Username<br>Password<br>Remember Login |
| Login                                  |

Easily manage your ProVision backups using the provided tools in the backup server web interface. You can schedule tasks to run periodically with the Task Scheduler or configure the retention period and the HDD quota percent in the Backup Settings Management section.

- Managed Backups Web Interface
  - <sup>o</sup> Backup Management
  - Adding a Backup
  - Backup Settings Management
  - Task Scheduler
  - Editing or Executing a Task
  - Users Management
    - Adding a User

#### **Backup Management**

| <b>6 РУ-ВАСКИР</b><br>V1.0.0 |                                 |                          |                           |                            |                         |                  | ops@6c                | onnect.com 🚺 |
|------------------------------|---------------------------------|--------------------------|---------------------------|----------------------------|-------------------------|------------------|-----------------------|--------------|
| 🛆 Home                       | Backup Manager                  | nent                     |                           |                            |                         |                  |                       |              |
| BACKUP MANAGEMENT            | Below you will find the list of | existing backups. You o  | an create edit or delete  | backups. If you want to    | see the backup progress | click the "check | progress" icon in th  | Ontions      |
| 😹 Backups                    | column. Click on a column he    | ader to reorder the list | . Use the searchbox to se | earch the list by backup n | ame.                    |                  | c progress reen in an | - options    |
| ✤ Settings                   | Backup List                     |                          |                           |                            |                         |                  |                       |              |
| 🖻 Scheduler                  | Add backup                      |                          |                           | status                     | ✓ items per p           | age 10 ¥         | Search by name        | Search       |
| USERS MANAGEMENT             | , ido sociop                    |                          |                           |                            | items per p             | age is           | our of names          | ( Jean of )  |
| # Users                      | Jî Name                         | <b>↓</b> î Path          | ↓↑ Status                 | ↓↑ Туре                    | ↓↑ Created              | ↓î Size          | Options               |              |
| Comultu                      | pv_backup_20240117060047        | /provision/backup/file   | validated                 | data-only-partial          | 2024-01-17 06:00 UTC    | 1069063          |                       | T            |
| • security                   | pv_backup_20240116060009        | /provision/backup/file   | validated                 | data-only-partial          | 2024-01-16 06:00 UTC    | 1065352          | =                     | 7            |
|                              | pv_backup_20240115050426        | /provision/backup/file   | validated                 | data-only                  | 2024-01-15 05:04 UTC    | 25729703         |                       | Ĩ            |
|                              | pv_backup_20240114060347        | /provision/backup/file   | validated                 | data-only-partial          | 2024-01-14 06:03 UTC    | 1067528          | E                     | Ĩ            |
|                              | pv_backup_20240113060306        | /provision/backup/file   | validated                 | data-only-partial          | 2024-01-13 06:03 UTC    | 1058325          | = [                   | ]            |
|                              | pv_backup_20240112060228        | /provision/backup/file   | validated                 | data-only-partial          | 2024-01-12 06:02 UTC    | 1061693          | =                     | Ì            |
|                              | pv_backup_20240111060136        | /provision/backup/file   | validated                 | data-only-partial          | 2024-01-11 06:01 UTC    | 1061955          |                       | T            |
|                              | pv_backup_20240110060045        | /provision/backup/file   | validated                 | data-only-partial          | 2024-01-10 06:00 UTC    | 1058290          | = [                   | 1            |

The list provides the following information:

Name: Name of the backup, usually the filename.

Path: Full path to the file on the server.

Status: Processing (the backup is being processed), validated (the backup is validated), failed (failed to create or validate the backup), deleted (deleted file because of retention period).

**Type:** Data-only (the backup has full database dump and no code), data-only-partial (the backup has database dump without several log, monitoring etc, tables), full (full database + code backup).

Created: Date of creation.

Size: In bytes.

Options: Show backup process, delete.

### Adding a Backup

Manually request a backup of specific type by clicking the "Add Backup" button at upper left of the backups list. Select the type of backup from the dropdown and click "Create Backup".

|                                                                                                    | Add backup          |
|----------------------------------------------------------------------------------------------------|---------------------|
| Backup Management                                                                                                    | Backup Type *       |
| Below you will find the list of existing backups. You can create<br>some columns or use the search by backup name input. | Data only           |
| Backup List                                                                                                    | Close Create Backup |

After selecting the backup, a new row is added to the list. Click on the progress icon in the "Options" column to monitor the progress of the backup.

|                                                |          |                                     | Checking Progr          | ess               |       |            |    |
|------------------------------------------------|----------|-------------------------------------|-------------------------|-------------------|-------|------------|----|
| Backup Management                              |          | Processing                          |                         |                   |       |            |    |
| Below you will find the list of existing backu |          | te backups, also if you want to see | ✓ Backup verification - | - Start           |       |            |    |
| Backup List                                    |          |                                     | ✓ Backup being create   | ed in ProVision   |       |            |    |
| Add backup                                     |          |                                     |                         |                   | Close |            |    |
| Jî Name                                        | Jî Path  | J↑ Status                           |                         | ↓↑ Туре           |       | Jî Created |    |
| not set yet                                    | defining | processing                          |                         | data-only-partial |       |            | un |

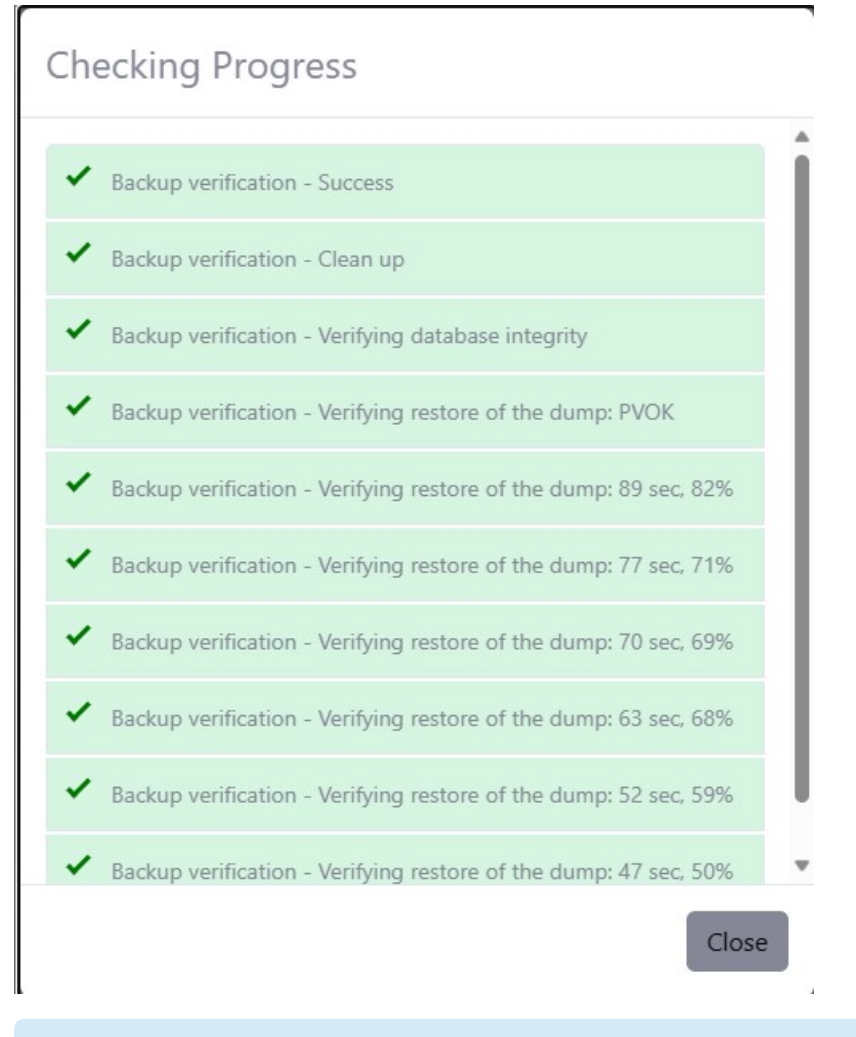

A backup being created in ProVision may take some time depending on the size of the database.

## **Backup Settings Management**

| <b>6 PV-BACKUP</b><br>V1.0.0 |                                                                                                    | ops@6connect.com                                                                                                    |
|------------------------------|----------------------------------------------------------------------------------------------------|----------------------------------------------------------------------------------------------------|
| 🛆 Home                       | Backup Settings Management                                                                                        |                                                                                                    |
| BACKUP MANAGEMENT            |                                                                                                    |                                                                                                    |
| 8 Backups                    | This view displays all the backup settings. You can conf<br>percentage, and the number of backups you want to lin | igure the backup retention period for logs and backups, the HDD quota<br>mit. Remember to hit the save button after making any changes. |
| ★ Settings                   | Backup Settings                                                                                                   |                                                                                                    |
| 🖻 Scheduler                  | Retention period logs                                                                                             | Retention period backup                                                                                                    |
| USERS MANAGEMENT             |                                                                                                    | 15 d 10 d                                                                                                    |
| 2 Users                      | Retention period for logs in days                                                                                 | Retention period for backups in days                                                                                                    |
|                              | HDD quota percent                                                                                                 | HDD quota of backups                                                                                                    |
|                              | HDD quota limit in percentage %                                                                                   | HDD quota limit in number of backups                                                                                                    |
|                              | Timezone                                                                                                    |                                                                                                    |
|                              | UTC                                                                                                    | ~                                                                                                    |
|                              |                                                                                                    |                                                                                                    |
|                              |                                                                                                    | Save                                                                                                    |
|                              |                                                                                                    |                                                                                                    |
|                              | Con                                                                                                    | uriaht @ Drawisian Backlin 2022                                                                                                    |

Adjust the sliders to set:

Retention period logs: How many days to keep the logs.

Retention period backups: How many days to keep a backup file.

HDD quota percent: When the storage reaches this percent an email will be sent. This checks only the utilization of the partition where the backups are stored, not every partition of the system.

HDD quota of backups: How may backups to keep (eg. last 10).

Click "Save" after making any changes.

#### **Task Scheduler**

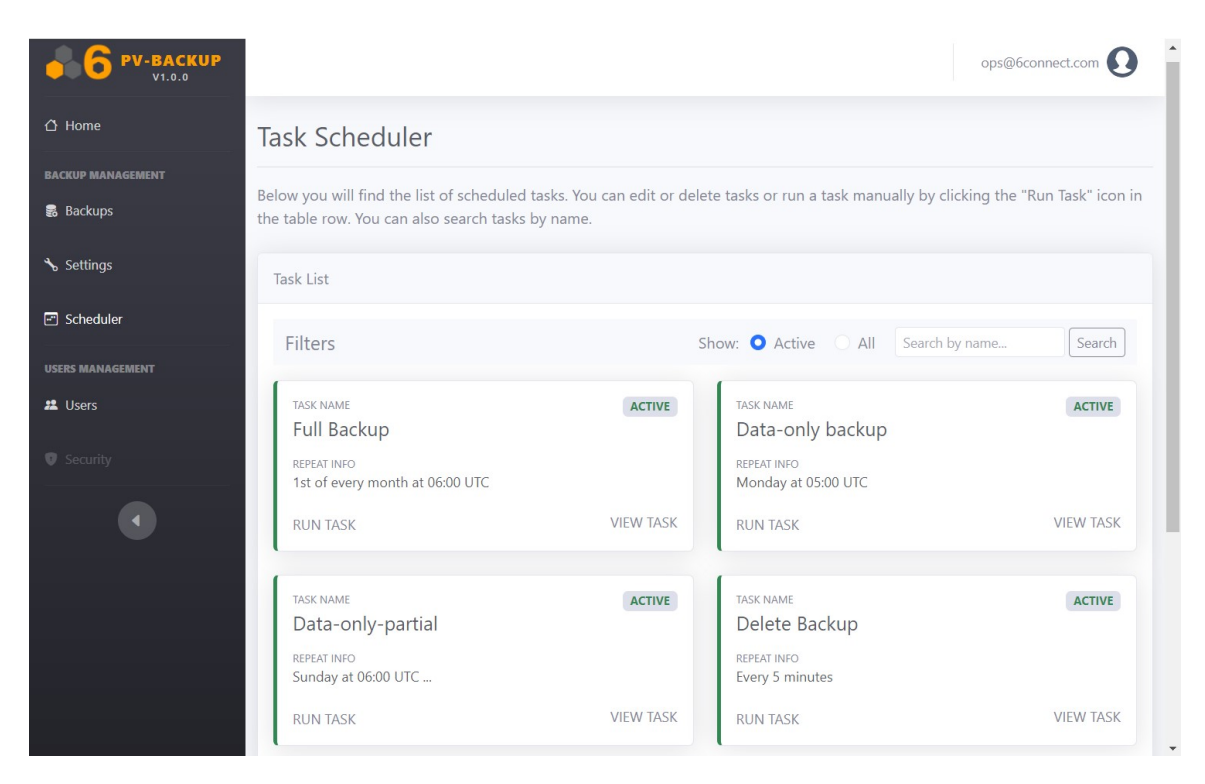

There are currently five pre-defined system tasks:

Full Backup: Creates a full backup (data+code). By default, on the 1st of every month 6:00 UTC.

Data-only backup: Creates a data-only backup (full data, no code). By default, every Monday 6:00 UTC.

Data-only-partial: Creates a data-only-partial (data without log/monitoring tables, no code). By default every day of the week 6:00 UTC, except Monday.

Delete Backup: Deletes expired backups and logs (related to Retention period logs/backup and HDD quota of backups). By default every 5 mins.

FreeSpace: Checks the remaining free space and sends email notification if the free space is below the threshold. By default every day 8:00 UTC.

#### **Editing or Executing a Task**

Users can manually execute each task or modify its schedule.

To view task settings, click "View Task".

| ask List                                       |           |                                    |           |
|------------------------------------------------|-----------|------------------------------------|-----------|
| Filters                                        |           | Show: • Active All Search by name  | Search    |
| TASK NAME<br>Full Backup                       | ACTIVE    | TASK NAME<br>Data-only backup      | ACTIVE    |
| REPEAT INFO<br>1st of every month at 06:00 UTC |           | REPEAT INFO<br>Monday at 05:00 UTC |           |
| RUN TASK                                       | VIEW TASK | RUN TASK                           | VIEW TASK |

Make any changes you wish to the schedule settings and click "Save Task".

| Task Setting Management                                            |                                                 |
|--------------------------------------------------------------------|-------------------------------------------------|
| Task Name                                                          | Class Name                                      |
| Data-only-partial                                                  | \pvbackup\scheduler\tasks\BackupDataOnlyPartial |
| The name of the task schedule                                      | The location where the task will run            |
| Start Date                                                         | End Date                                        |
| 2023-01-10                                                         |                                                 |
| The date when the task will start running                          | The date when the task will stop running        |
| Repeat Settings     Hourly Daily Weekly Monthly     Add Item Every | m                                               |
| Select every x minutes                                             | $\bigcirc$                                      |
| Every how many minutes the task will be executed                   |                                                 |
| Sunday at 06:00 UTC                                                | 闡 Wednesday at 06:00 UTC                        |
| Friday at 06:00 UTC                                                |                                                 |
|                                                                    | Close Save Task                                 |

#### To manually run a task, click "Run Task".

| ask List                                                                   |           |                                                                     |            |
|----------------------------------------------------------------------------|-----------|---------------------------------------------------------------------|------------|
| Filters                                                                    | :         | Show: • Active 		 All                                               | ame Search |
| TASK NAME<br>Full Backup<br>REPEAT INFO<br>1st of every month at 06:00 UTC | ACTIVE    | TASK NAME<br>Data-only backup<br>REPEAT INFO<br>Monday at 05:00 UTC | ACTIVE     |
| RUN TASK                                                                   | VIEW TASK | RUN TASK                                                            | VIEW TAS   |

# Users Management

| <b>6 PV-BACKUP</b><br>V1.0.0 |                                 |                                                  |                                          |                                        | ops@6connect.com             |
|------------------------------|---------------------------------|--------------------------------------------------|------------------------------------------|----------------------------------------|------------------------------|
| 🛆 Home                       | Users M                         | anagement                                        |                                          |                                        |                              |
| BACKUP MANAGEMENT            |                                 |                                                  |                                          |                                        |                              |
| 🝔 Backups                    | Below you will<br>the searchbox | find the list of existi<br>to search the list by | ng users. You can create, edit,<br>name. | or delete users. Click on a column hea | der to reorder the list. Use |
| ★ Settings                   | Users List                      |                                                  |                                          |                                        |                              |
| Scheduler                    | Add user                        |                                                  |                                          | items per page 10 🗸 Sear               | ch by name Search            |
| USERS MANAGEMENT             |                                 |                                                  |                                          |                                        |                              |
| 🚨 Users                      | J↑ User Id                      | ↓↑ Username                                      | ↓↑ First Name                            | ↓↑ Last Name                           | Options                      |
|                              | 2                               | stoycho                                          | Stoycho                                  | S                                      | Î                            |
|                              | 3                               | csmith                                           | С                                        | Smith                                  | Î                            |
|                              |                                 |                                                  | Displaying 1<br>Previous                 | to 3 of <b>3</b> items.                |                              |

## Adding a User

Click "Add User" at upper left to create a user.

| Add user                                        |                   |
|-------------------------------------------------|-------------------|
| Username *                                      |                   |
| name@example.com                                |                   |
| Password *                                      | Repeat Password * |
| Enter password                                  | Reenter password  |
| The password must contain at least 6 characters |                   |
| First Name *                                    | Last Name *       |
| Enter first name                                | Enter last name   |
| Fields with (*) are required                    |                   |
|                                                 | Close Create User |

Enter user details and click "Create User".